# MYOB IMS Payroll 6.42

# **Release Notes**

November 2019

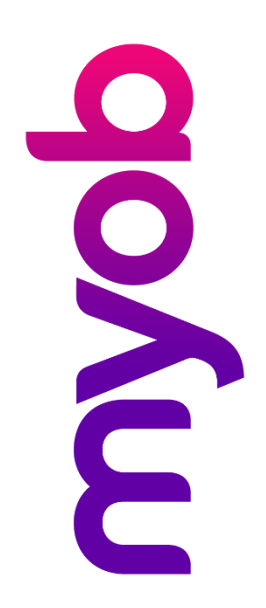

# Contents

| Introduction                                                                    | 1      |
|---------------------------------------------------------------------------------|--------|
| What's New in this Release?                                                     | 1      |
| Installing Your Upgrade<br>Desktop Installation                                 | 1      |
| IMS Payroll Cloud Installation                                                  | 1      |
| New Features                                                                    | 2      |
| Important: Windows OS End of Life                                               | 2      |
| Updates to Registration                                                         | 2      |
| Documentation Updates                                                           | 3      |
| MYOB IMS Payroll Education Centre<br>Help Updates                               | 3<br>3 |
| Report Updates                                                                  | 4      |
| Reports Retaining Pay Point Selections<br>Historical Payslip Date Range Options | 4<br>4 |
| Other Changes                                                                   | 5      |
| Resolved Issues                                                                 | 6      |
| MYOB IMS Payroll                                                                | 6      |

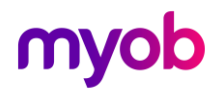

# Introduction

### What's New in this Release?

The 6.42 release introduces a range of feature updates and fixes across the MYOB IMS Payroll system, including updates to documentation and the registration process.

## **Installing Your Upgrade**

#### **Desktop Installation**

Before you install this version:

- Close all "Open" payroll periods in your payroll companies.
- Back up each of your payroll companies, via the Tools menu, after closing the last payroll period processed in each company.
- Close all applications on your PC.

**Note:** Uninstalling an earlier version of IMS Payroll prior to installing this version is not recommended or required as any custom payroll software and modules will need to be reinstalled.

If you're downloading the installer:

- Double-click the executable file that you download (.exe as contained in the link).
- You need to install the new version on every computer that has MYOB IMS Payroll installed.

#### **IMS Payroll Cloud Installation**

- 1. Log in to IMS Payroll Cloud.
- 2. Click the gold **Upgrade** button that appears at the bottom left of your screen. The **Upgrade** button will only appear when you click on a company with the "Closed" status.
- 3. Repeat for each payroll company you manage.

After installing, log in to a payroll company, go to **Help > About IMS Payroll Partner** and check that the version is Version 6.42 November 2019.

If you have any issues, please call us on 0800 600 110.

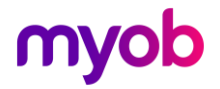

## **New Features**

#### Important: Windows OS End of Life

As of 14 January 2020, Microsoft will no longer be supporting Windows 7 and Windows Server 2008 R2. Therefore, as of this release, these operating systems are no longer supported as MYOB IMS Payroll operating systems.

Your MYOB IMS Payroll software will continue to work on Windows 7 or Windows Server 2008 R2, but there will be no updates for any defects or security vulnerabilities found in these operating systems after this date.

## **Updates to Registration**

This release includes updates to the registration process to make it quicker and easier to complete.

When a user clicks **Generate Registration Form** on the Registration window, the window that opens is now much simpler:

| 13             | as Test | Company Annual F                                                                                                    | Registra | ation         |                |         |                           | × |       |   |
|----------------|---------|----------------------------------------------------------------------------------------------------|----------|---------------|----------------|---------|---------------------------|---|-------|---|
|                |         | Registration Code                                                                                                    | e:       |               |                | Client  | ID: 1111111               |   |       |   |
|                |         | This Payroll Compan                                                                                                    | y has e  | ntered its A  | nnual Registra | ation p | eriod.                    |   |       |   |
|                |         | IMPORTANT:<br>Failure to register will eventually result in your inability to access this Payroll<br>Company until the Registration process has been undertaken. |          |               |                |         |                           |   |       |   |
|                |         | To obtain a registrat                                                                                                    | tion cod | le please pre | ess the 'Gener | ate Re  | egistration Form' button. |   |       |   |
|                |         | Registrations must be emailed to imsregistration@myob.com and are processed<br>between 8am - 5pm on normal working days.                                         |          |               |                |         |                           |   |       |   |
|                |         | Generate Registra                                                                                                    | tion For | m             | OK             |         | Close                     |   |       |   |
| ms Test Compar | ny Ann  | ual Registration                                                                                                    |          |               |                |         |                           |   |       | × |
| Customer Pre   | ofile:  |                                                                                                    |          |               | Client ID:     |         | 1111111                   |   |       |   |
| Customer Name: | Т       | est Company                                                                                                    |          |               | Telephone:     |         | 123456789                 |   |       | ] |
| Contact Name:  | Jo      | ohn Doe                                                                                                    |          |               | Email Addre    | ss:     | j.doe@myob.com            |   |       | ] |
| Back           |         | Edit Profile                                                                                                    |          | Preview       | Pr             | int     | Create PDF                |   | Email |   |

This new window requests only those company details that are required for the registration process, and if those details already exist in the company database, they will be filled in automatically. (You can edit the details manually if necessary.)

**Note:** You can click **Edit Profile** to expand the window to show all of the fields that were available in previous version, if you'd like to update any of your customer details with us.

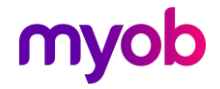

## **Documentation Updates**

#### **MYOB IMS Payroll Education Centre**

Documentation for MYOB IMS Payroll is now available online at the MYOB IMS Payroll Education Centre website:

| IMS *> MYOB IMS Payrol Education Centre *>                                                                                                    |                                                                                                    | Search Q                                                                                                    |
|----------------------------------------------------------------------------------------------------|----------------------------------------------------------------------------------------------------|----------------------------------------------------------------------------------------------------|
|                                                                                                    |                                                                                                    |                                                                                                    |
| Release Notes<br>Release documentation is available for current and<br>previous releases of MYOB IMS Payroll.<br>View all Release Notes >                      | Module Overviews<br>This collection of documents provides information<br>on optional modules that can be used with MYOB<br>IMS Payroll.<br>View all Module Overview documents > | FAQs<br>This collection of documents answers Frequently<br>Asked Questions about MYOB IMS Payroll.<br>View all FAQs > |
|                                                                                                    |                                                                                                    |                                                                                                    |
| Specifications & Templates These documents provide technical information to accompany other documents on this website. View all Specifications and Templates > |                                                                                                    |                                                                                                    |

Access the Education Centre website at http://help.myob.com/wiki/display/ims/

You can open the Education Centre in MYOB IMS Payroll by selecting **Online Support** from the Help menu, or by selecting **MYOB IMS Payroll Online Documentation** from the Windows Start Menu under IMS Payroll Partner.

PDF documents are no longer installed locally with MYOB IMS Payroll, and any documentation links in the product now open a web browser window showing the relevant PDF on the Education Centre website.

#### Help Updates

The MYOB IMS Payroll Help file has been updated with a new look and feel.

The Active Help now toggles off after it is selected, i.e. when a user clicks the **Active Help** button (), the Help file will appear showing information relevant to the current screen, but it will not continue to update as the user navigates to different screens.

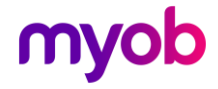

## **Report Updates**

#### **Reports Retaining Pay Point Selections**

A new **Retain Print Range Selection** option has been added to the following reports:

- Employee Payroll Summary
- Company Payroll Summary
- Total Leave Report
- Payslip
- Deduction Schedule

When this option is ticked, the **From:** and **To:** selections for Pay Points and/or Employees will be remembered and recalled the next time the report is opened.

#### Historical Payslip Date Range Options

New options have been added to the Historical Payslips report, allowing you to print payslips for all pay runs that fall within a range of pay period end dates:

| 1145 Sundry Reports                     | ×                                                                                                    |
|-----------------------------------------|----------------------------------------------------------------------------------------------------|
| Report                                  | Period End Dates                                                                                                    |
| Employee Listing                        | From: 06/01/2019   Employee Name Employee Number                                                                        |
| C Employee Notes Listing                | To: 24/03/2019  Pay Point then Employee Name Pay Point then Employee Number                                             |
| Costing Code Listing                    | Drint Dango                                                                                                    |
| O Pay Point Listing                     | All From: Pay Point: Employee:                                                                                          |
| O Payment Code Listing                  | CRange: To: Pay Point: Employee:                                                                                        |
| O Deduction Code Listing                | Show Figures for:                                                                                                    |
| O Transaction Listing                   | Annual Leave Accrued? Apprentice Hours? KS Compliant Employer Contribution?                                             |
| ACC Levy Report                         | Annual Leave Balance? Outstanding Deduction Balances? Company Super Employer Contribution?                              |
| O Employee Service                      | AL Cash Up Balance? Long Service Leave Balance? - ESCI? ▼     Sick Leave Outstanding? Additional Company Leave Balance? |
| 🔾 Employee Audit                        | DV Leave Balance?                                                                                                    |
| User Security Audit                     | Alternative Holidays?                                                                                                   |
| ◯ Timesheet History                     | Payslip Type-                                                                                                    |
| O Crystal Reports                       | Standard O A4 IMS Laser A4 IMS Laser Impact                                                                             |
| 🔿 Leave Rate Report                     | Printing Options:     Window Envelope?     Indude E-mailed Payslips?     Transaction Dates?                             |
| ○ Schedule of Earnings                  | Transaction Comments?                                                                                                   |
| O Name/Address Labels                   | Hourly Earn Desc.? Zero Rated Leave?                                                                                    |
| <ul> <li>Historical Payslips</li> </ul> | Insert Logo In Header?                                                                                                  |
| O Costing Employee History              | Bank Account Details? Print Pay Rates?                                                                                  |
| Company Audit                           | Payslip Message (5 lines maximum)                                                                                       |
| O Historical Trial Balance              |                                                                                                    |
| General Ledger Codes                    | Clear                                                                                                    |
| ○ Leave History Report                  |                                                                                                    |
| Print Screen Pr                         | rint Setup Close                                                                                                    |

**Note:** Email payslips cannot be created when a range of period end dates is selected.

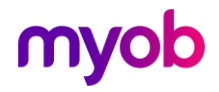

## **Other Changes**

This release includes the following additional updates to MYOB IMS Payroll:

• On the 3-Check Input screen in Payroll Processing, when the system checks terminated employees for a minimum Annual Leave 8% of Gross, an option to set the percentage to 8% immediately is now available:

| Holiday Pay Owing Percentage On Termination |                                                                                                    |  |  |
|---------------------------------------------|----------------------------------------------------------------------------------------------------|--|--|
|                                             | Employee GARDINER, Anne is terminating this pay run.                                                              |  |  |
|                                             | The employee's Annual Leave % of Gross should not<br>be set to less than 8% when paying out on<br>termination.    |  |  |
|                                             | Please select if you wish to:<br>- Review the timesheets for this employee<br>- Set % of Gross to 8% and continue |  |  |
| R                                           | eview Timesheets Set to 8% and continue                                                                           |  |  |

• If a **Finish Date** is entered for an employee, a message appears asking the user if they want to create the employee's termination transactions. This message has been updated to make it clear that the employee will not be included in a New and Departing Employees file for payday filing until a standard pay is closed:

| Final Pay |                                                                                                    | $\times$ |
|-----------|----------------------------------------------------------------------------------------------------|----------|
| 2         | You have entered a finish date for this Employee.<br>Do you want the system to create the employee's<br>termination transactions?<br>If you select NO then the system will assume the<br>employee has already left and no further payments<br>are to be made to the employee.<br>The terminated employee will be included on the<br>Employee Details file (Payday Filing) during the next<br>Standard pay period you perform and close. |          |
|           | Yes No                                                                                                    |          |

• When adding or editing notes on the Employees > HR / Notes tab, the list of note categories is now sorted in alphabetical order, making it easier to find categories at a glance.

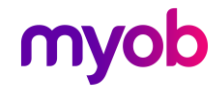

# **Resolved Issues**

The following table details the issues that are addressed by this release.

## **MYOB IMS Payroll**

| Problem ID   | Description                                                                                                    |
|--------------|----------------------------------------------------------------------------------------------------|
| 152444100206 | Payslips in the A4 format would show incorrect Apprentice Hours on terminated employees. This has been resolved.                                                                                                    |
| -            | The Costing Employee Detail report always showed all Costing Codes,<br>ignoring the range of codes that was selected from the dropdown lists on<br>the Report Options window. This has been resolved; the report is now<br>filtered by the selected Costing Codes.                                                                                        |
| -            | The ESCT portion for KiwiSaver Employer contributions was not calculated correctly when processing Extra Pay earnings for an employee whose <b>Total Remuneration</b> option was set to <b>Net</b> . This has been resolved; ESCT is now calculated correctly in these cases.                                                                             |
| -            | The Employee Payroll Summary report would show the PAYE amount<br>inclusive of Payroll Giving tax credits when printed before closing the pay<br>run, but would not include the tax credits when printed after closing the<br>pay run. This has been resolved; the Employee Payroll Summary report<br>now always includes tax credits in the PAYE amount. |
| -            | The PAYE amount displayed on the Employee Payroll Summary report could be partly obscured if it or the "(includes Tax Credit of)" line were too long. This has been resolved.                                                                                                    |
| -            | When adding a new payment, selecting <b>Other Leave</b> for the Earnings Type would cause settings to be changed or disabled as though the <b>Annual Leave Cash Up</b> option had been selected. This has been resolved.                                                                                                    |
| -            | Updating a permanent transaction while a pay was open did not update<br>the timesheets in any pays that used that transaction. This has been<br>resolved.                                                                                                    |
| -            | Payments whose <b>Factor</b> was .5 or less were not included when the Historical Trial Balance report was run. This has been resolved.                                                                                                    |

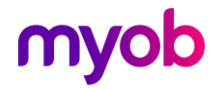